## Windows 11 er weer werkbaar uit laten zien

Zoals veel softwareleveranciers zorgt ook Microsoft dat u bij een nieuwe uitgave van Windows totaal het spoor bijster bent.

Wellicht om de klant duidelijk te laten zien dat ie wat nieuws heeft wordt het nieuwe product, in dit geval Windows 11, qua uiterlijk totaal veranderd. Niet dat er wat mis was met het vorige uiterlijk maar gewoon omdat het er

Niet dat er wat mis was met het vorige uiterlijk, maar gewoon omdat het er nieuw uit moet zien.

Daardoor worden we veroordeeld tot het aanleren en aanwennen van iets wat eigenlijk niet zou hoeven.

Maar gelukkig bestaat er een mogelijkheid om Windows 11 weer een werkbaar uiterlijk te geven.

## De volgende zaken gaan we doen:

- 1. Winaero Tweaker gebruiken om een aantal zaken te regelen
- 2. De Start-knop weer terugzetten links onder.
- 3. Programma's starten met een icoontje vanaf het bureaublad.
- 4. De randen van Windowsschermen beter kunnen zien
- 5.Nog een aantal zaken die ik met Winaero Tweak heb aangepast.

## 1. Winaero Tweaker

Met het gratis tooltje Winaero Tweaker kunnen veel zaken in Windows worden verandert. Deze is hier te downloaden: https://winaero.com/winaero-tweaker/#download

En klik vervolgens op Download Winaero Tweaker

## Download Winaero Tweaker

Download Winaero Tweaker | Offical download mirror

Dan wordt de installatie set in ZIP-formaat gedownload. Die gaan we nu uitpakken/unzippen naar een map van keuze.

rechter muisknop klikken

Mocht deze "Winaerotweaker.zip" niet direct te vinden zijn, ga dan kijken (met de Windows Verkenner") in de map "Downloads".

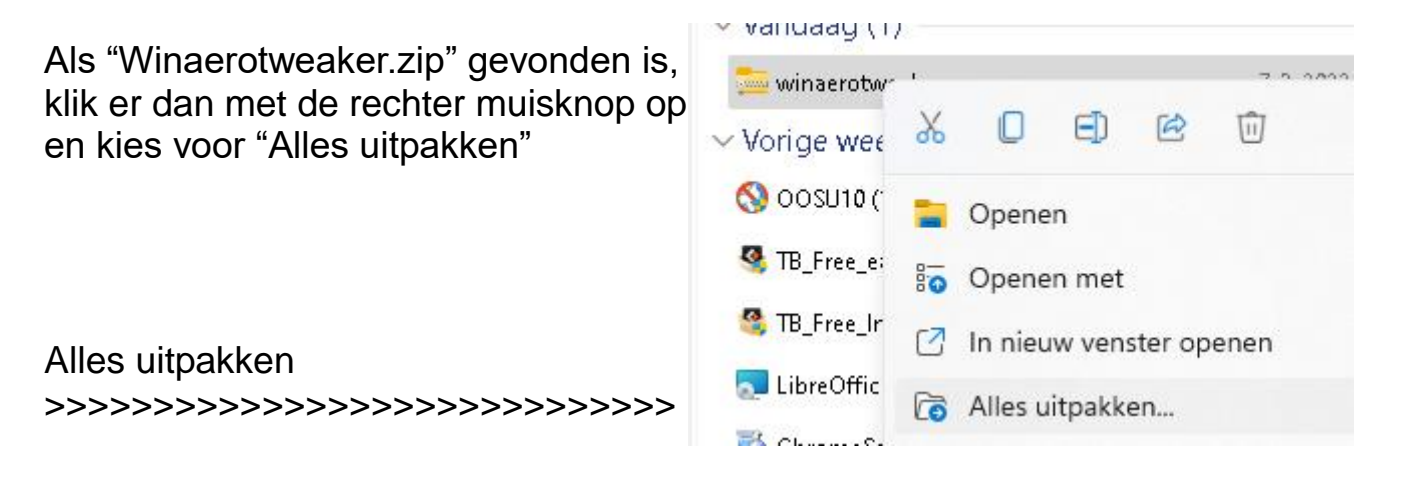

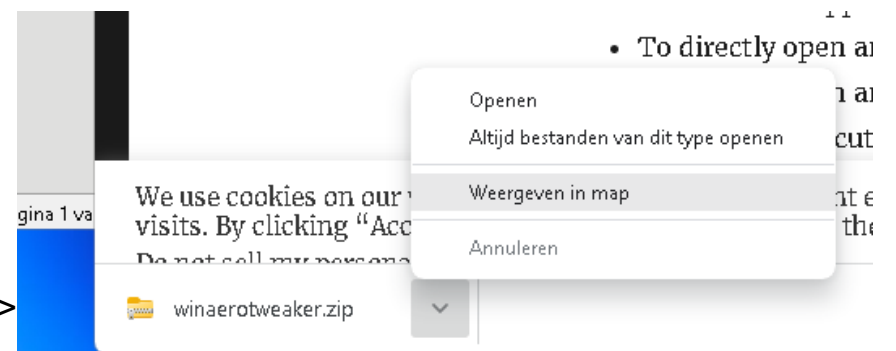

| Dan wordt de installatie set van Wi<br>"Downloads". Als u dat | naero Tweaker uitgepakt in de map                                                                                                    |  |  |  |
|---------------------------------------------------------------|----------------------------------------------------------------------------------------------------|--|--|--|
| liever in een andere map 🛛 🗧 🚘 Geo                            | 🧫 Gecomprimeerde (gezipte) mappen uitpakken                                                                                                    |  |  |  |
| heeft kunt u dat kiezen door                                  |                                                                                                    |  |  |  |
| op "Bladeren" te klikken.                                     | oel selecteren en bestanden uitpakken                                                                                                    |  |  |  |
| Uitgep                                                        | Uitgepakte bestanden in deze map plaatsen:                                                                                                    |  |  |  |
|                                                               | ChUsers testwit Downloads twinserotweaker Bladeren                                                                                                    |  |  |  |
| 🕑 Uitg                                                        | 🗹 Uitgepakte bestanden weergeven als het uitpakken is voltooid                                                                                                    |  |  |  |
|                                                               |                                                                                                    |  |  |  |
|                                                               |                                                                                                    |  |  |  |
|                                                               |                                                                                                    |  |  |  |
|                                                               |                                                                                                    |  |  |  |
|                                                               |                                                                                                    |  |  |  |
| Klik op "Uitpakken"                                           |                                                                                                    |  |  |  |
| >>>>>>>>>>>>>>>>>>>>>>>>>>>>>>>>>>>>>>>                       | Uitpakken Annuleren                                                                                                    |  |  |  |
|                                                               |                                                                                                    |  |  |  |
|                                                               |                                                                                                    |  |  |  |
|                                                               | - 11                                                                                                    |  |  |  |
| Dubbelklik vervolgens op                                      |                                                                                                    |  |  |  |
| "WinaeroTweaker-x.xxx.setup" om                               | de Naam                                                                                                    |  |  |  |
| installatie uit te voeren                                     | 🐷 SilentSetup                                                                                                    |  |  |  |
|                                                               | 😪 Winaero Tweaker-1.33.0.0-setup                                                                                                    |  |  |  |
| >>>>>>>>>>>>>>>>>>>>>>>>>>>>>>>>>>>>>>>                       | >>>>                                                                                                    |  |  |  |
|                                                               |                                                                                                    |  |  |  |
| En volg de instructies op voor de in                          | nstallatie.                                                                                                    |  |  |  |
| Als de installatie klaar is starten we                        | e Winaero Tweaker                                                                                                    |  |  |  |
|                                                               |                                                                                                    |  |  |  |
|                                                               | Winaero.com License Agreement                                                                                                    |  |  |  |
|                                                               | This software is provided free of charge by Winaero.com but Sergey Tkachen                                                                                                    |  |  |  |
| Als eerste scherm wordt er gevraa                             | You are not allowed to make any copies or redistribute this software including I<br>software part of a software CD or any other media compilation. For the exception<br>of the exception of the software contract the software contract allowed to rever |  |  |  |
| of we het eens zijn met hun                                   | This software is distributed 'as-is', without any express or implied warranty. The                                                                                                    |  |  |  |
| voorwaarden voor gratis gebruik.                              | You can get more information on the software homepage:                                                                                                    |  |  |  |
| Gratis is alleen toegestaan voor pr                           | ive E-mail: hb860@live.ru                                                                                                    |  |  |  |
| gebruik                                                       |                                                                                                    |  |  |  |
|                                                               |                                                                                                    |  |  |  |
|                                                               |                                                                                                    |  |  |  |
| Klik op "I AGREE"                                             |                                                                                                    |  |  |  |

IAGREE

Zo ziet het scherm van Winaero Tweak eruit:

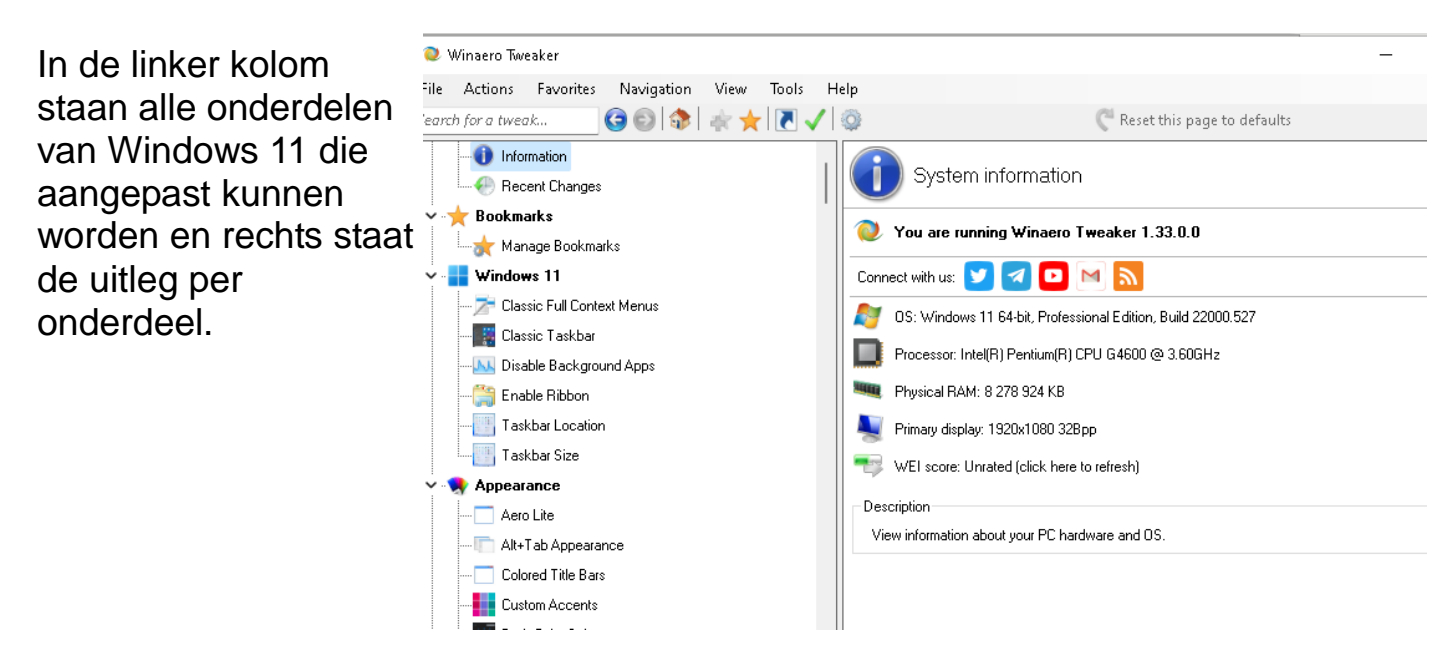

We gaan als eerste heel Windows 11 een Windows 10 uiterlijk geven.

|                 | Search for a tweak | 9 🛛 🕸 🛊 🕇 🖉 🗸 | Reset this page to defaults                                                                                                    |
|-----------------|--------------------|---------------|----------------------------------------------------------------------------------------------------|
| Klik daartoe op | 🗸 🎲 Home           |               |                                                                                                    |
| "Classic Full   |                    | 1             | Classic Full Context Menus                                                                                                    |
| Context Menus"  |                    | s             | See in detail how this tweak works                                                                                                    |
| en vink in het  | ✓ ★ Bookmarks      |               | Enable classic full context menus                                                                                                    |
| rechterdeel     | Manage Bookm       | arks          | Description                                                                                                    |
| "Enable Full    | Classic Full Cont  | text Menus    | Turn on this option to enable classic context menus in Windows 11. The OS will display full menus directly,<br>without you having to click on the "Show more options" entry first. |
| Context Menus"  |                    |               |                                                                                                    |

We kunnen deze aanpassing pas zien als we op de knop hebben gedrukt (links onderin).

Restart Explorer

Er zijn nog veel meer settings in Winaero tweak die het uiterlijk van Windows 11 kunnen verbeteren.

Die worden aan het eind van dit document weer gegeven.

#### System Backup maken.

aan

Als u zelf wat aan het proberen slaat met Winaero tweak, dan is het verstandig om eerst een System backup te maken voor het geval er iets helemaal mis gaat en Windows niet meer goed functioneert.

Zie hier hoe een System Backup te maken:

https://www.sr-pc-hulp.nl/System\_backup\_maken.pdf

## 2.De Start-knop weer terugzetten links onder.

Windows 11 kent geen Start-knop meer links onderin. Al dat soort zaken staat in het midden.

Om dat weer op zijn oude bekende plek terug te krijgen, klik met de rechter

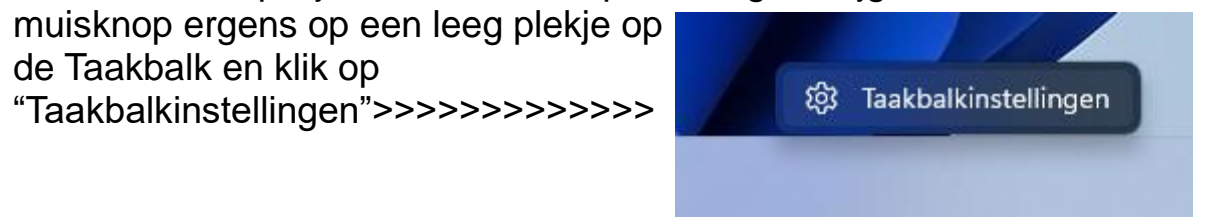

Klik nu op het neerwaarts gerichte pijltje rechts van "Gedrag van de taakbalk"

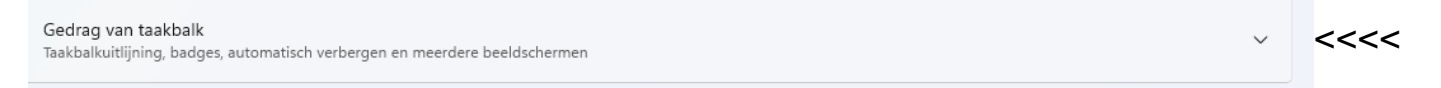

#### en klik op "Links" voor "Uitlijnen van de taakbalk"

 Uitlijning van taakbalk
 Links
 <</td>

 Taakbalk automatisch verbergen
 Centreren

Nu staat alles weer op zijn vertrouwde plek.

## 3. Programma's starten met een icoontje vanaf het bureaublad.

MS heeft kennelijk een hekel aan icoontjes op het bureaublad en wil dat we alles via Start-Vastgemaakt, of alle apps starten. Dat zijn alleen maar extra handelingen.

Bepaalde toepassingen die we vaak gebruiken willen veel mensen als een icoontje op het bureaublad hebben. Dat gaat als volgt.

Ga naar Instellingen – Persoonlijke instellingen – Instellingen voor bureaublad pictogrammen. Klik daarop

Dan verschijnt er een schermpje waar een vinkje gezet kan worden bij Computer, Bestanden van Gebruiker, Netwerk en Configuratiescherm. Vink die aan en klik op "OK"

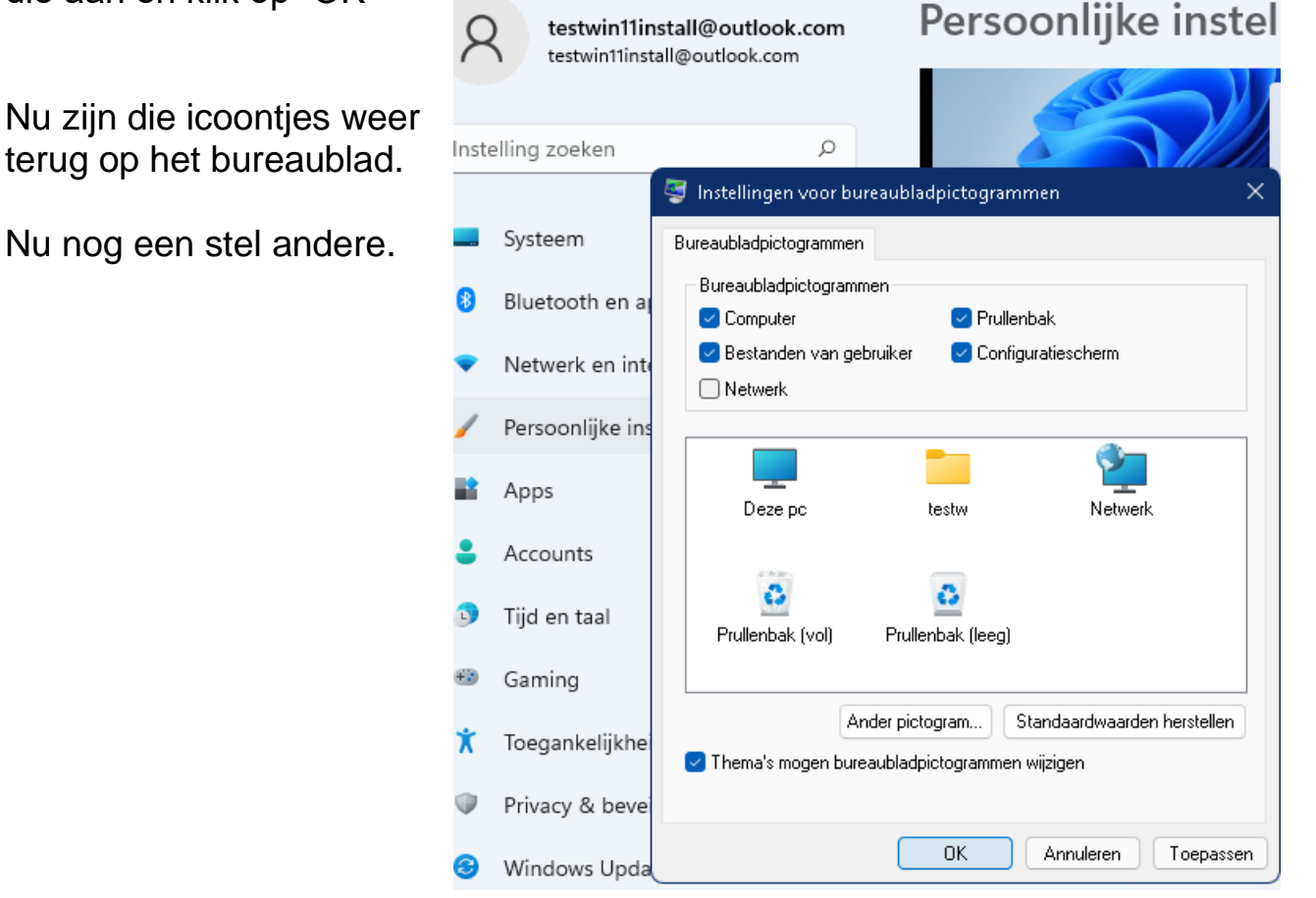

Om nu de andere toepassingen een snelstart-knop op het bureaublad te maken doen we het volgende:

Klik met de rechter muisknop op een lege plek op het scherm en kies voor "snelkoppeling"

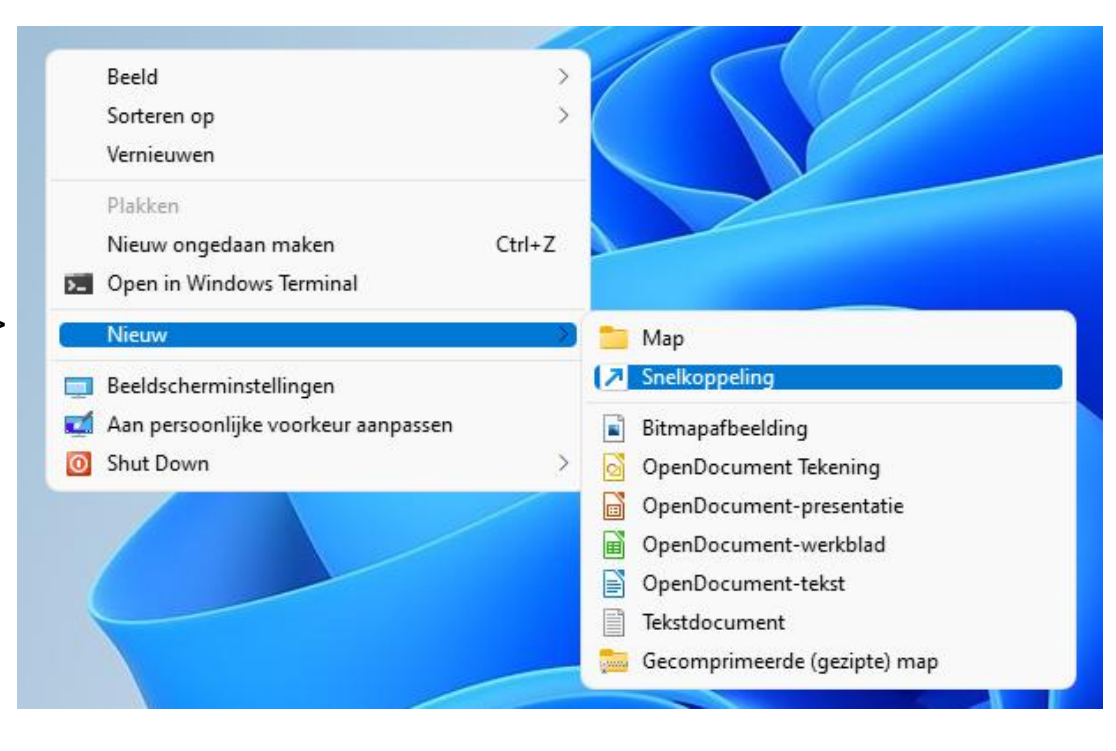

Snelkoppeling maken Voor welk item wilt u een snelkoppeling maken? Met deze wizard kunt u snelkoppelingen maken naar lokale programma's of netwerkprogramma's, bestanden, mappen, computers en internetadressen. Geef de locatie van het item op: Bladeren... Klik op Volgende om door te gaan. Zoeken naar bestanden of mappen Selecteer hieronder de doelbestemming van de snelkoppeling: 📕 Bureaublad 📒 testw > 📕 Deze pc 🚞 Bibliotheken nuleren 🛬 Netwerk 🚮 EaseUS Todo Backup Free 0 🐬 Google Chrome LibreOffice 7.2 👧 Winaero Tweaker 💦 Afbeeldingen 肩 LibreOffice Writer 👧 Microsoft Edge Annuleren Nieuwe map maken OK

 Als voorbeeld maken we hier een snelkoppeling naar "Video's"

Zoek de map "Video's", klik daar op en klik op "OK"

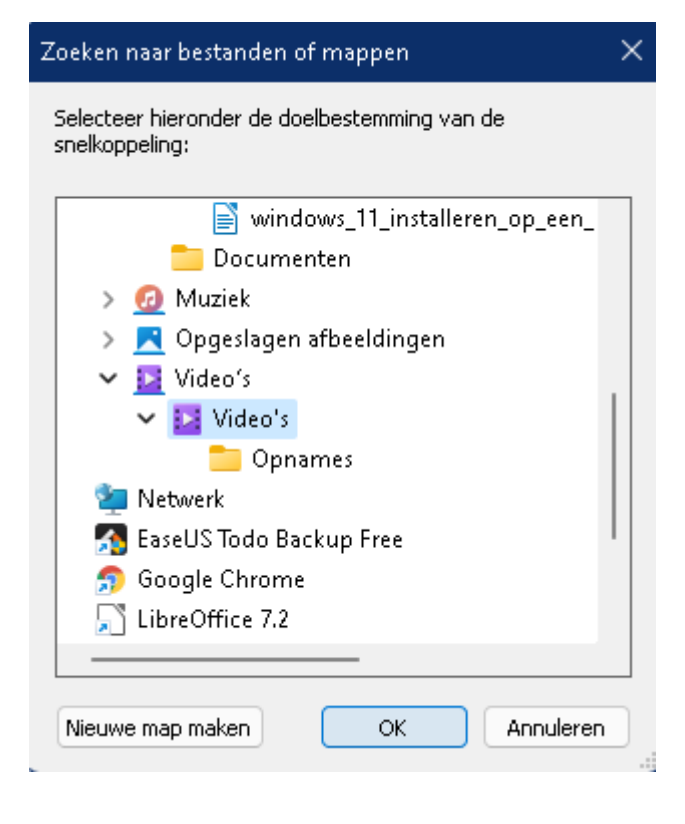

Klik nu op "Volgende.

Nu wordt er een snelkoppeling gemaakt naar de map Video's

Dit zelfde kan voor alles wat er in dit schermpje gevonden kan worden.

#### Voor welk item wilt u een snelkoppeling maken?

Met deze wizard kunt u snelkoppelingen maken naar lokale programma's of netwerkprograr bestanden, mappen, computers en internetadressen.

Geef de locatie van het item op:

C:\Users\testw\Videos

Bladeren..

Klik op Volgende om door te gaan.

Volgende

## 4.De randen van Windowsschermen beter kunnen zien

Als er meerdere window-schermen open staan dan is het vaak lastig om het ene scherm van het andere te onderscheiden.

Een wat duidelijker lader per scherm zou fijn zijn.

Ga daartoe naar Instellingen – Persoonlijke instellingen en kies dan voor Accentkleuren weergeven op titelbalken en vensterranden" en zet die schakelaar aan

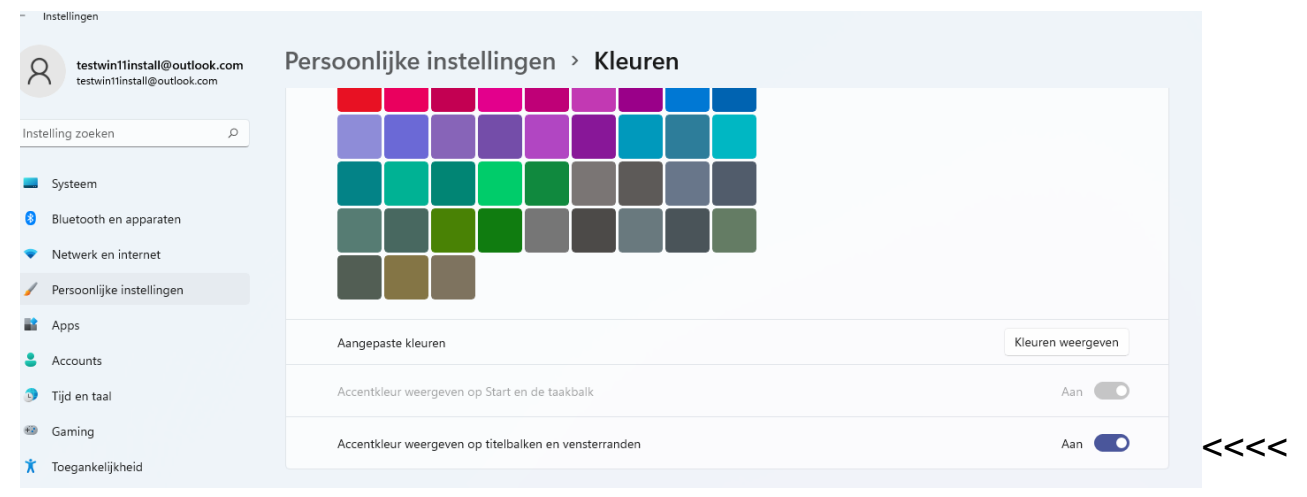

# 5.Nog een aantal zaken die ik met Winaero Tweak heb aangepast.

Hier volgen een aantal van de tweaks die ik toegepast heb. Kijk maar eens of u die ook wilt.

Zo vind ik het zelf wel fijn om de randen van een scherm wat geprononceerder te hebben.

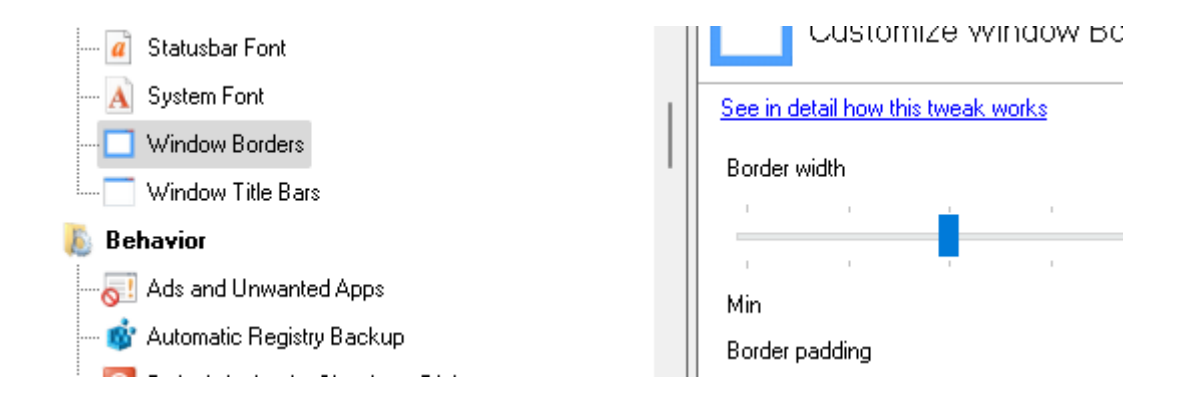

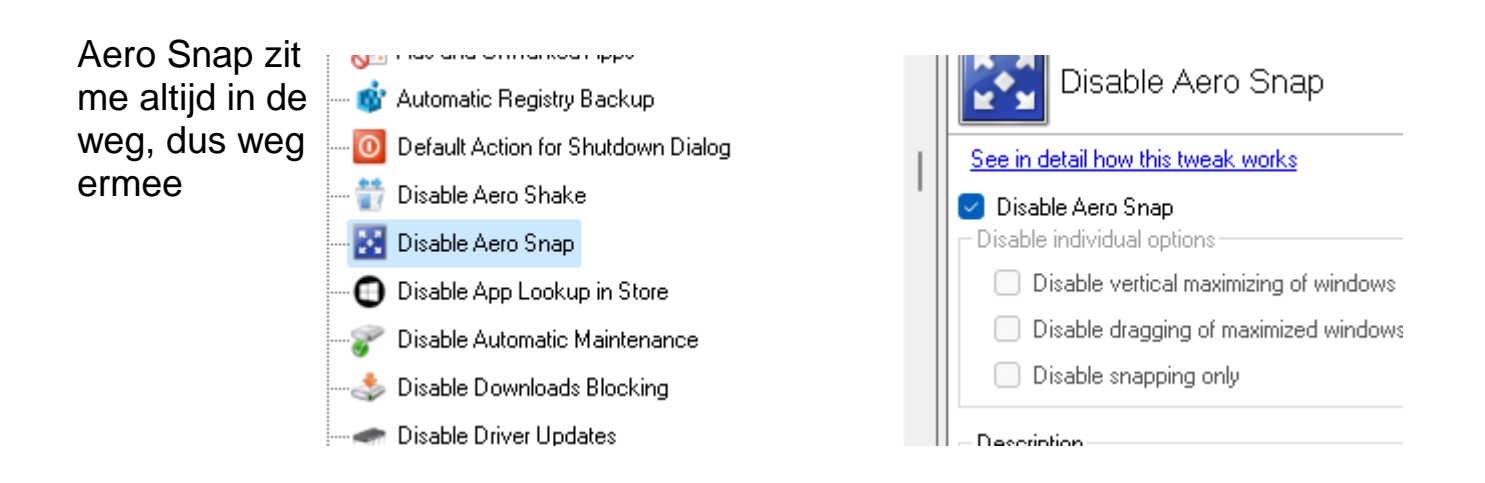

Als ik binnen Windows iets zoek (dat is dus niet via Goole op Internet) dan gaat Windows ook altijd in de windows-winkel voor me kijken. Dat hoeft voor mij niet.

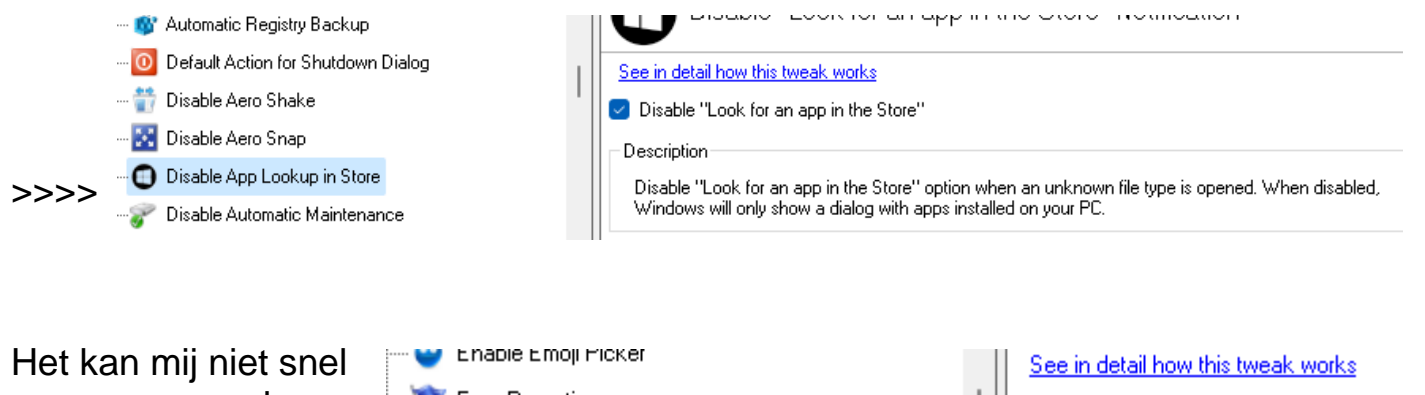

genoeg gaan, dus waarom een wachttijd voor het tonen van een menuutje?>>>> Op nul zetten dus

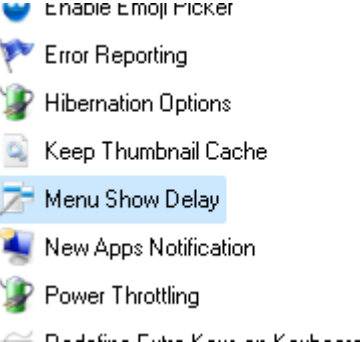

| See in detail how this tweak works  |    |    |    |  |
|-------------------------------------|----|----|----|--|
| Change a delay before a submenu pop |    |    |    |  |
|                                     | 1  | I. | 1  |  |
| 1                                   | I. | I  | I. |  |
| Less                                |    |    |    |  |
| Description                         |    |    |    |  |
| Here you can speed up or slow dowr  |    |    |    |  |

Als ik op internet wil zoeken stert ik zelf wel een zoekmachine Dus dit kan wel uitgezet

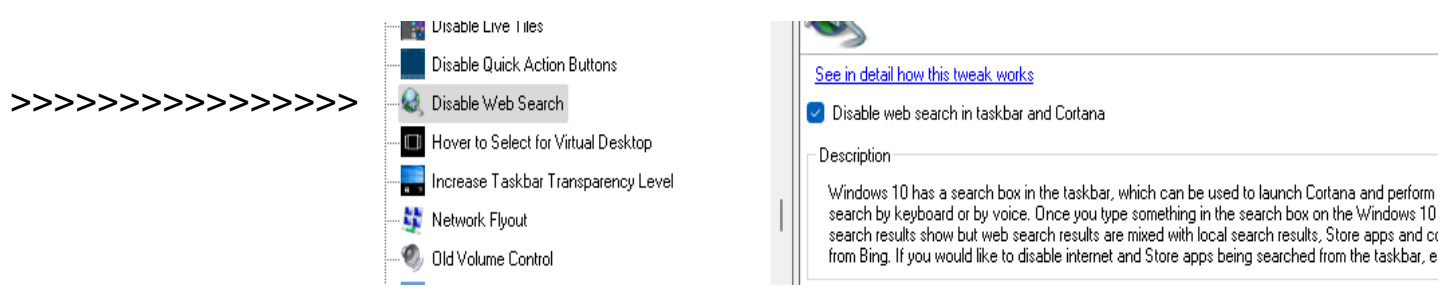

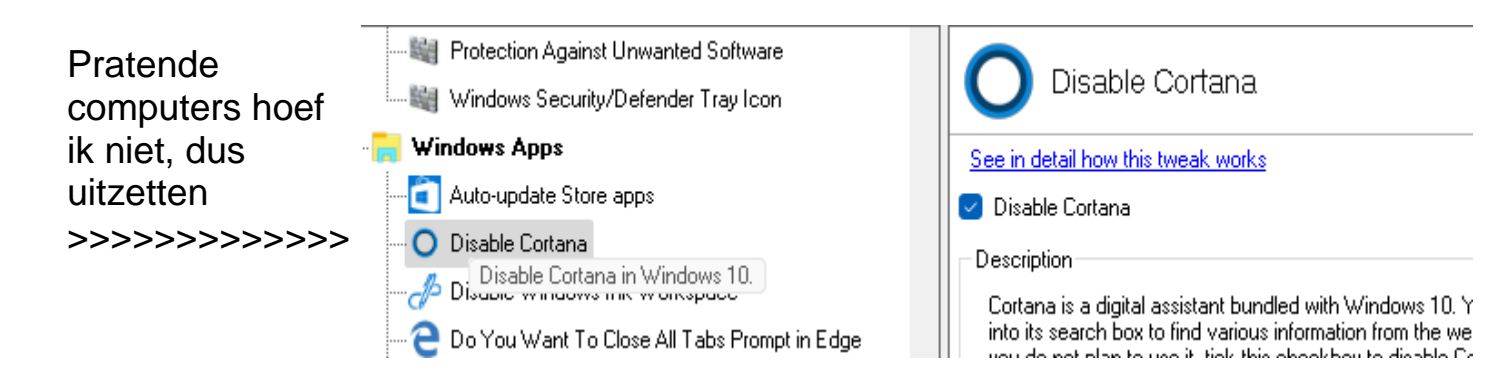

### Ook windows workspace gebruik ik niet, dus zet ik deze uit

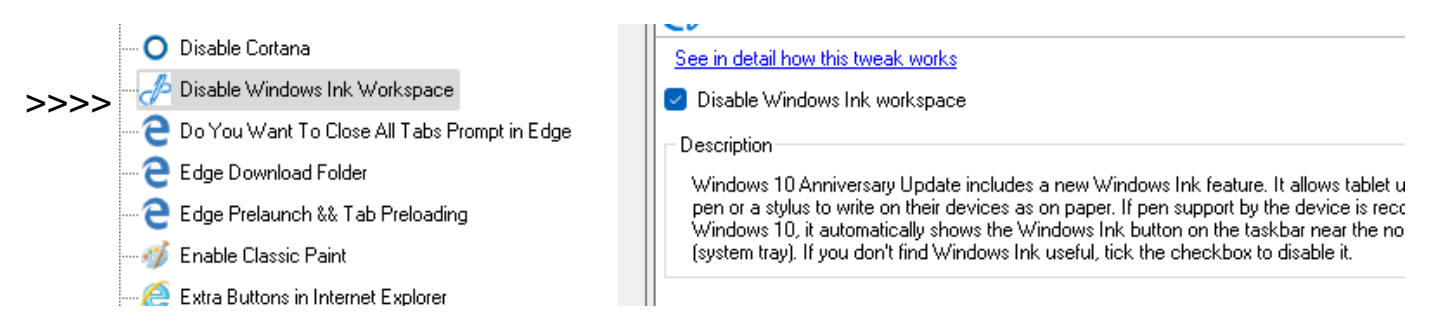

Telemetry vertraagt de PC enorm en is een schending van mijn privacy. Uitzetten dus.

|      | 🖡 Privacy                        |                                                                                                    |  |
|------|----------------------------------|----------------------------------------------------------------------------------------------------|--|
| >>>> | 💿 Disable Password Reveal Button | See in detail how this tweak works                                                                                                    |  |
|      | 🕥 Disable Telemetry              | Disable Telemetry and Data Collection                                                                                                    |  |
|      | Shortcuts                        |                                                                                                    |  |
|      | 🗿 Classic Shutdown Shortcut      | A strangenter to a second state to be to be to be the second state of the second state of the second state |  |

Om al die zaken nu ook werkelijk aan/uit te zetten moet de pc nu herstart worden.

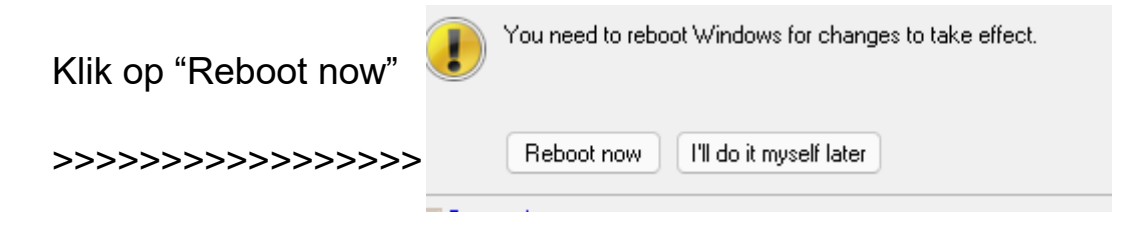